## Passo a passo para acessar as FDSs

## > Acesse o site da Hexis: <u>https://www.hexis.com.br/</u>

Passe o mouse sobre o campo "SUPORTE" e selecione "FISPQs" na aba "Assuntos Regulatórios"

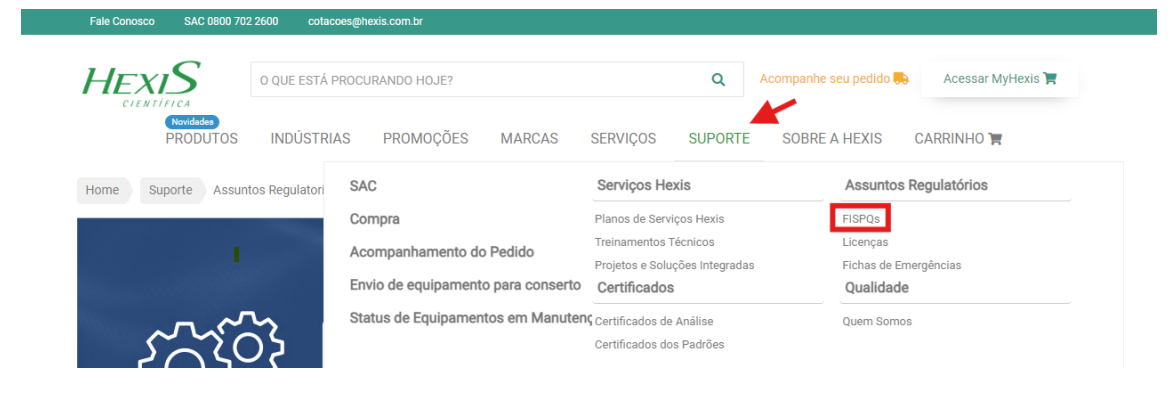

> Escolha na sessão "ACESSAR AS FISPQS", clicando na marca que deseja acessar. Neste caso "Thermo Scientific e Orion"

| O que eu preciso                                                            | saber sobre FISPQs?                                                                                                    |                                                                                            |                                                                          |
|-----------------------------------------------------------------------------|----------------------------------------------------------------------------------------------------|--------------------------------------------------------------------------------------------|--------------------------------------------------------------------------|
| A FISPQs (Ficha<br>dos produtos qu<br>químicos, recom                       | de Informações de Segurança de Produtos Químicos), é um o<br>inicos (substâncias ou misturas) quanto à segurança, à saúc<br>endações sobre medidas de proteção e ações em situação d                                                                                                    | ocumento de segurança química, qu<br>e e ao meio ambiente; transmitindo o<br>e emergência. | e fornece informações sobre vários<br>Jesta maneira, conhecimentos sobre |
| Inúmeras legisla                                                            | ções estão relacionadas à exigência, dentre elas há:                                                                                                    |                                                                                            |                                                                          |
| Decreto nº 2657                                                             | de 1998 – estabelece a obrigatoriedade do fornecimento da                                                                                                    | FISPQs para o trabalhador;                                                                 |                                                                          |
| Portaria nº 229 d<br>elabore e torne d                                      | ie 2011/MTE (que altera a Norma Regulamentadora "NR 26",<br>isponível a FISPQs para todo produto;                                                                                                    | e trata de Sinalização de Segurança)                                                       | – que exige que o fabricante ou o fo                                     |
| Lei de Crimes Ar                                                            | nbientais 9.605/1998, bem como a Lei 8.098/1990 do Código                                                                                                    | de Defesa do Consumidor;                                                                   |                                                                          |
| ABNT NBR 1472                                                               | 5-4 – a norma responsável pela elaboração da FISPQs (Ficha                                                                                                    | de Informações de Segurança de Pro                                                         | odutos Químicos), no Brasil.                                             |
|                                                                             |                                                                                                    |                                                                                            |                                                                          |
| NEOGEN<br>THERMO                                                            | HACH QHEMIS CHARM ACUMEDIA AG<br>Scientific E Orion Labsynth 3M Exodo Ci                                                                                                    | INTIFICA                                                                                   |                                                                          |
| TUTO                                                                        | HACH OHEMIS CHARM ACUMEDIA AG<br>SCIENTIFICE ORION LABSYNTH 3M EXODO CI<br>RIAIS FISPQS                                                                                                    | Encontre abaixo o link para visua                                                          | lização da FISPQs correspondente :                                       |
| THERMO<br>THERMO<br>TUTO<br>Importan<br>legislaçã<br>especific              | HACH CHEMIS CHARM ACUMEDIA AG<br>SCIENTIFIC E ORION LABSYNTH 3M EXODO CI<br>RIAIS FISPQS<br>e salientar que apesar de todo o supracitado, não há<br>i que determine que a FISPQs seja disponibilizada<br>imente na forma impressa, sendo uma forma viável de                                  | Encontre abaixo o link para visua<br>do produto<br>HACH QHEMIS                             | lização da FISPQs correspondente<br>CHARM ACUMEDIA A                     |
| NEOGEN<br>THERMO<br>TUTO<br>Importan<br>legislaçã<br>especific<br>"entrega" | HACH CHEMIS CHARM ACUMEDIA AC<br>SCIENTIFIC E ORION LABSYNTH 3M EXODO CI<br>RIAIS FISPQS<br>te salientar que apesar de todo o supracitado, não há<br>o que determine que a FISPQs seja disponibilizada<br>umente na forma impressa, sendo uma forma viável de<br>a disponibilização "online". | Encontre abaixo o link para visua<br>do produto<br>HACH QHEMIS<br>THERMO SCIENTIFIC E O RI | lização da FISPQs correspondente<br>CHARM ACUMEDIA A<br>ON LABSYNTH 3M   |

> Ir até o link aberto na nova janela

> Na barra de pesquisa para "Safety data sheets (SDS)" colocar o código complementar do item e pesquisar.

| Certificates (lot or serial number)                                                                                                    | Safety data sheets (SDS)                             | nic          |                            |
|----------------------------------------------------------------------------------------------------|------------------------------------------------------|--------------|----------------------------|
| Enter lot or serial number                                                                                                    | Q Enter catalog number                               |              | Q                          |
| Annuals and guides                                                                                                    | FAQs                                                 |              | 0                          |
| Erner catalog numoéf                                                                                                    | Enter catalog number                                 |              | ~                          |
|                                                                                                    |                                                      |              |                            |
| and the second second se                                                                                                    |                                                      |              |                            |
| se these links to locate other documents                                                                                                    |                                                      |              |                            |
| clarations of conformity                                                                                                    |                                                      |              |                            |
|                                                                                                    |                                                      |              |                            |
| owledge base for retired Thermo Fisher manuals and information                                                                                                    |                                                      |              |                            |
| owledge base for retired Thermo Fisher manuals and information<br>O certifications                                                                                                    |                                                      |              |                            |
| nowledge base for retired Thermo Fisher manuals and information<br>IO certifications<br>pHS certificates                                                                                                    |                                                      |              |                            |
| nowledge base for retired Thermo Fisher manuals and information<br>iO certifications<br>oHS certificates.                                                                                                    |                                                      |              |                            |
| nowledge base for retired Thermo Fisher manuals and information<br>O certifications<br>oHS certificates                                                                                                    |                                                      |              |                            |
| nowledge base for retired Thermo Fisher manuals and information<br>O certifications<br>oHS certificates                                                                                                    |                                                      |              |                            |
| howledge base for retired Thermo Fisher manuals and information<br>O certifications<br>oHS certificates                                                                                                    |                                                      |              |                            |
| owledge base for retired Thermo Fisher manuals and information<br>D certifications<br>HS certificates                                                                                                    |                                                      |              | Onlink Order Simplin - 1-7 |
| Coertifications  ThermoFisher  Societ 1111  Search All  Search All  Search All  Search b                                                                                                    | y catalog number, product name, keyword, application | Q Contact Us | Quick Order Sign in • 🖵    |
| Overlifeations       O certifications       HIS certificates         ThermoFisher       Search All         Search All                                                                                                    | y catalog number, product name, keyword, application | Q Contact Us | Quick Order Sign in • 🖵    |
| Overlifications       Discritifications       HS contificates         Thermo Fisher       Search All       p and Support   Documents and Certificates                                                                                                    | y catalog number, product name, keyword, application | Q Contact Us | Quick Order Sign in + 🖵    |
| bowledge base for retired Thermo Fisher manuals and information Coertifications Units Contributions Units Contribution December State Control Certificates Control Certificates  | y estalog number, product name, keyword, application | Q Contact Us | Quick Order Sign in • 🖵    |
| owledge base for retired Themo Fisher manuals and information<br>D certifications<br>HS certificates<br>For and Support Decuments and Certificates<br>Documents and Certificates                                                                                                    | y catalog number, product name, keyword, application | Q Contact Us | Quick Order Sign in , 🖵    |
| bouidedge base for retired Thermo Fisher manuals and information O certifications UNIS certificates                                                                                                    | y catalog number, product name, keyword, application | Q Contact Us | Quick Order Sign in , 📮    |
| boundedge base for retired Thermo Fisher manuals and Information O certifications UHS certificates                                                                                                    | y catalog number, product name, keyword, application | Q Contact Us | Quick Order Sign in , 📮    |
| TermoFisher TermoFisher Termo | y catalog number; product name, keyword, application | Q Contact Us | Quick Order Sign in , 🖵    |
| overdoge base for retired Themo Fisher manuals and information       D certifications       HS cortificates         Image: Search All Image: Search All Im                                                                                            | y eatalog number, product name, kayword, application | Q Contact Us | Quick Order Sign in • 📮    |
| Overtifications         HS contifications         HS contificates         Image: Search All Image: Search All Image: Se                                                                                                    | y catalog number, product name, keyword, application | Q Contact Us | Quick Order Sign in • 📮    |
| owledge base for retired Thermo Fisher manuals and information<br>D certifications<br>HS certifications<br>HS certificates<br>Provements and Certificates<br>Documents and Certificates<br>Documents Specific to Your Products<br>earch by document type                                                                                                    | y catalog number, product name, keyword, application | Q Contact Us | Quick Order Sign in , 📮    |
| eveloge base for retired Themo Fisher manuals and information<br>D certifications<br>HS certifications<br>HS certificates<br>Example Documents and Certificates<br>Documents and Certificates<br>Documents Specific to Your Products<br>events by document type                                                                                                    | y catalog number, product name, keyword, application | Q Contact Us | Quisk Order Sign in , 📮    |
| every dealer for retired Thermo Fisher manuals and Information<br>O certifications<br>UHS certificates<br>Thermo Fisher<br>Thermo Fisher<br>Search All • Bearch All • Bearch All<br>Parad Support • Documents and Certificates<br>Documents and Certificates<br>Documents Specific to Your Products<br>Bearch by document type                                                                                                    | y catalog number, product name, keyword, application | Q Contact Us | Quick Order Sign in , )    |
| nowledge base for retired Thermo Fisher manuals and information<br>I/O certifications<br>OFIS certificates<br>Thermo Fisher<br>Search All                                                                                                    | y catalog number, product name, keyword, application | Q Contact Us | Quick Order Sign in , 📮    |

> O resultado gerado será uma lista das FDSs disponíveis em várias linguagens e sistemas. Clicar na que mais se aqueda à sua necessidade (lembrando que nem todas seguem o sistema GHS). Por este motivo, recomendamos a utilização do padrão Europeu "Europe" ou Americano "Americas".

| SDS SDS                                                                                                  | 810007                                                           | Contact Us Quick Order Sign in • | ? |
|----------------------------------------------------------------------------------------------------|------------------------------------------------------------------|----------------------------------|---|
| Products (18) Learn More (0)                                                                             | nents & Support (3)                                              | 1 - 3 of 3 Results               |   |
| Selected Filters Clear All                                                                               | Catalog # 810007                                                 | SDS                              |   |
| Result Type<br>SDS X                                                                                     | Reference Electrode Filling Solution [AUS]<br>Catalog # 810007   | SDS                              |   |
| Filter By         Result Type         Certificates (127)         Product Literature (10)         SDS (3) | Crion 3M KCI reference filling solution [NZ]<br>Catalog # 810007 | SDS                              |   |

Search unsuccessful? Go to Contact us, Request an SDS

> A FDS em português poderá estar na região "Europe" (em PT-PT) ou em "Americas" (em PT-BR), ambas no sistema GHS. Selecionar a região desejada.

| Clear All | ROSS Reference Electi<br>Catalog # 810007 | rode Filling Solution |        |  |
|-----------|-------------------------------------------|-----------------------|--------|--|
| ×         | Reference Electrode Fil                   | ling Solution [AUS]   |        |  |
| Se        | elect download or                         | otions                | ×      |  |
| Sele      | ct region                                 |                       |        |  |
| A         | sia-Pacific<br>mericas                    |                       | Cancel |  |
|           | urope                                     |                       |        |  |

> Rolar a barra até encontrar "Portuguese", se disponível. Caso contrário, escolher outra língua da listagem.

| Documents & Support (3) |                    |                           |    |  |        |  |
|-------------------------|--------------------|---------------------------|----|--|--------|--|
| Clear All               | Catalog # 810007   |                           |    |  |        |  |
| ×                       | Reference Electroo | le Filling Solution [AUS] |    |  |        |  |
| s                       | elect download     | options                   |    |  | ×      |  |
| Se                      | lect region        | Select language           |    |  |        |  |
|                         | Europe 👻           | Select language           | •  |  | I      |  |
|                         |                    | Russian<br>Spanish        | •  |  | Cancel |  |
| est                     |                    | Italian                   | I. |  |        |  |
|                         |                    | Portuguese                | 38 |  |        |  |
|                         |                    | English (Europe)          |    |  |        |  |
|                         |                    | Russian                   |    |  |        |  |
|                         |                    | Spanish                   | Ŧ  |  |        |  |
|                         |                    |                           |    |  |        |  |

> Clicar em "Download" para baixar o documento. O documento será aberto em nova aba e terá esse formato.

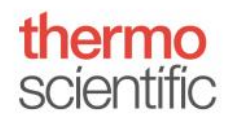

## FICHA DE DADOS DE SEGURANÇA

(FDS)

Esta ficha de dados de segurança cumpre os requisitos da: Regulamento (CE) n.o 1907/2006 Regulamento (CE) n.o 1272/2008, (EU) No. 2015/830

Data de Revisão 12-out-2020

WAI2 - EGHS - EUROPEAN

Número da Revisão

1. IDENTIFICAÇÃO DO PRODUTO E DA EMPRESA

1.1. Identificador do produto

| Substância/mistura pura | Mistura                                   |  |  |
|-------------------------|-------------------------------------------|--|--|
| Sinônimos               | 219626-A01                                |  |  |
| N.º do produto          | 810007                                    |  |  |
| Nome Do Produto         | ROSS Reference Electrode Filling Solution |  |  |

Usos desaconselhados Não existem informações disponíveis

1.3. Identificação do fornecedor da ficha de dados de segurança

| Fabricante, importador, fornecedor | Thermo Fisher Scientific<br>Robert-Bosch-Str. 163505<br>Langenselbold, GERMANY<br>Tel.: +49 (6184) 90-6000 |
|------------------------------------|----------------------------------------------------------------------------------------------------|
|                                    |                                                                                                    |

Endereço de correio electrônico info.water@thermo.com